# Contents

| Technical Specifications                 | 2 |
|------------------------------------------|---|
| Application Settings Setting             | 2 |
| Patch Instructions – Includes Mobile ESS | 2 |
| Mobile ESS Navigation General Rules      | 3 |

### **Technical Specifications**

The installer program has been modified to also install the Mobile ESS module.

Mobile ESS uses:

- Microsoft MVC 4
- JQuery Mobile 1.2
- HTML5
- Microsoft .Net 4.0

# **Application Settings**

The Application Settings of ESS full version must be modified to enable Mobile ESS access simply by providing a Mobile URL.

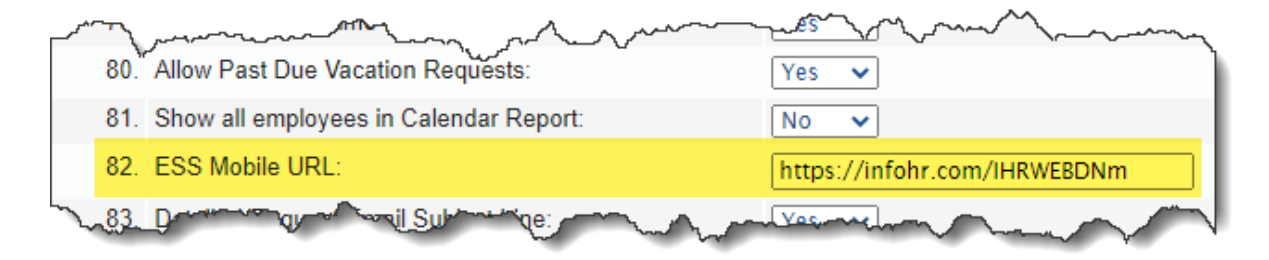

If a URL is provided in this box, ESS full version will detect the device accessing ESS. If it is determined to be a mobile device, the user will be automatically redirected to the mobile version of ESS.

#### **Patch Instructions – Includes Mobile ESS**

Download the automated patch program and follow the instructions once the file has been unzipped.

- a. Go to: <u>http://infohr.net/support/files/tmp/Updater53.zip</u> and download the file.
- b. Unzip the package on the web server. Double click on IHRWebUpdater.exe.
- c. Click "Apply Patch" then click "Yes".
- d. Fill up the form as required. If you are unsure about any field please refer to "IHR Web Modules Installer.pdf" and the patch process section.
- e. Click "Apply Patch".
- f. If you don't already have the Mobile ESS installed, you will be prompted to install it. Click "Yes" to begin.
- g. Check the build number in the login screen; it should be "Version: 5.4 Build: 7877" or higher.

If the automatic patch updating does not work, contact HR Systems Strategies support. New clients who have never installed ESS should contact HR Systems Strategies support.

## **Mobile ESS Navigation General Rules**

The same URL can be used to access both the full and mobile versions of ESS. All users will be directed to the ESS full version and only if their device is a mobile device they will be redirected to the Mobile ESS login page.

Mobile ESS does not work exactly the same as full version of ESS; however, it accomplishes the same functionality. For example, all edit checks and messages are displayed after data entry is complete and the user has decided to submit the request.

The Home button (HRSS Logo) is at the top left corner of the screen. This button should be used to switch between employees or functions in the system.

A request made using either the full or mobile version of ESS is compatible and viewable by both versions.

All screens are designed based on a list and item display. For example: employee list, then employee profile, then vacation/time request list, then request details.

Employees have the same functionality as supervisors but limited to their own information. Employees can only search through their own requests; they cannot approve.